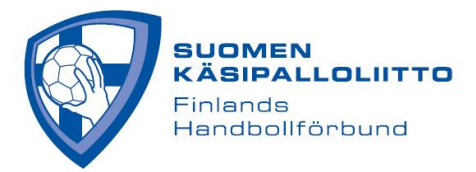

## JOUKKUEEN PELAAJALUETTELO

Kirjautuminen (kirjautumiseen on oma ohje): https://taso.finnhandball.net/taso/login.php

Huom. Joukkuetunnuksella ei pysty muokkaamaan joukkueen pelaajaluetteloa, vaan ainoastaan ottelukohtaista kokoonpanoa ja tekemään Live Scorea.

## Joukkueen pelaajaluettelo (kaikki joukkueeseen kuuluvat pelaavat)

- 1. Joukkuekäyttäjä valitsee etusivulta joukkueen auki. Seurakäyttäjä valitsee etusivulta ensin seuran auki, sitten joukkuevalikosta halutun joukkueen.
- 2. Ylälaidan napeista klikataan "Pelaajat".
- 3. Pelaajia lisätään klikkaamalla "Liitä pelaajia seurasta". Avautuu näkymä, jossa on listattu oman seuran kaikki pelaajat. Lis (lisenssi) sarakkeessa on OK tai päivämäärä, mikäli lisenssi on lunastettu tälle kaudelle.
- 4. Rastita listalta halutut pelaajat ja tallenna heidät joukkueen pelaajaluetteloon painamalla alalaidasta löytyvää "Lisää joukkueeseen" -painiketta.
- 5. Mikäli ei löydy listalta (esim. yhteistyöpelaajat ja ikärajaisten poikkeussäännöllä pelaavat), voi pelaajan lisätä SporttiID:llä (ks. kuva alla). Mikäli SporttiID ei ole tiedossa, sen saa kätevimmin pelaajalta itseltään, pyytämällä häntä kirjautumaan Suomisportiin ja tarkistamaan SporttiID:nsä.

| Mikäli pelaaja ei löydy listasta, voit lisätä hänet SporttiID:llä |  |                        |  |  |  |  |  |
|-------------------------------------------------------------------|--|------------------------|--|--|--|--|--|
| SporttilD                                                         |  | Tallenna SporttilD:llä |  |  |  |  |  |

- 6. Tarkista "Pelaajat" -listalta, että kaikki joukkueen pelaajat löytyvät sieltä, sillä ottelukohtainen kokoonpano valitaan tämän luettelon pelaajista. Mikäli teet muutoksia esim. pelinumeroihin, muista painaa "Tallenna" sivun alalaidasta. Voit poistaa pelaajan luettelosta, mikäli hän ei enää kuulu joukkueeseen. Pelaajan tilastot yms. säilyvät poistamisesta huolimatta ja hänet voi aina lisätä takaisin.
- 7. Muista ylläpitää myös "**Taustahenkilöt**" -luetteloa, joka löytyy myös ylälaidan napeista (Ks. myös Taustahenkilöt -ohje). Jotta Taustahenkilö voidaan valita ottelupöytäkirjaan, täytyy hänellä olla rastitettuna **Pöytäkirja** -kohta (ks. alla).

| 🗢 Liitä toimihen | kilöitä seurasta |       |                                       |    |          |            |        |            |       |
|------------------|------------------|-------|---------------------------------------|----|----------|------------|--------|------------|-------|
| Lisenssi         | Nimi             | Email | Puhelin                               | ID | Rooli    | Pöytäkirja | Vastuu | Tiedotteet | Poist |
|                  | · · · · · · - ·. |       | · · · · · · · · · · · · · · · · · · · |    | <u> </u> |            | $\cap$ |            |       |